#### Aanmelden op de wifimasten

#### Stap 1

Zoek de wifinaam 'Hotspot Heigraaf' op en verbind hiermee.

### Stap 2

Er opent een loginportal om u te registreren en de wifi eenmalig te activeren. Klik op 'Ga naar login' en volg stappen zoals beschreven.

Vul uw naam, achternaam, standplaats en emailadres in en klik op "Volgende".

:

 $\blacksquare$ 

\* Verplicht

Stap 3

### Stap 4

Klik op product 'Aangeschafte voucher'.

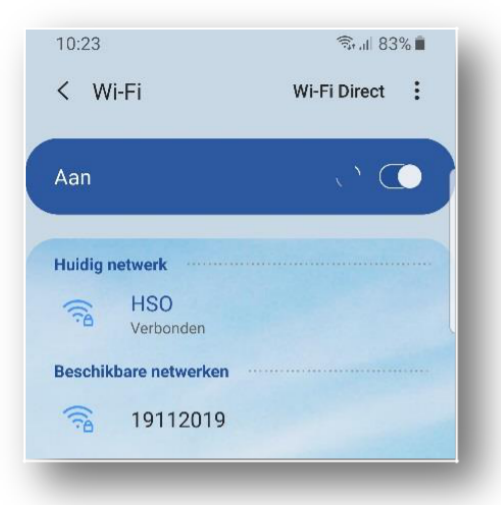

| Inloggen bij 19112019<br>access.hertzinger.nl                                                                                                    | Inloggen bij 19112019<br>access.hertzinger.nl                     |
|----------------------------------------------------------------------------------------------------|-------------------------------------------------------------------|
| Vakantiepark "DE HEIGRAAF"                                                                                                    | Vakantiepark "DE HEIGRAAF"                                        |
|                                                                                                    |                                                                   |
|                                                                                                    | Gebruiker registratie: Vul de verplichte velden in.<br>* Voornaam |
| Welkom op het Wifi netwerk van Vakantiepark de Heigraaf.<br>U kunt met de voucher, die u bij de receptie heeft<br>aanneschaft uw modern aanmelden. U dient zich wel eerst | * Achternaam:                                                     |
| te registreren. Hiervoor klikt u op 'registreer jezelf' waarna u<br>de gevraagde gegevens kunt invullen Hierna kunt u de                                                  | * Email:                                                          |
| verdere stappen volgen en uw modem activeren.                                                                                                    | * Standplaats (naam + nummer)                                     |
| Heb je geen account? Registreer!                                                                                                    |                                                                   |
| Registreer jezelf                                                                                                    | Volgende >                                                        |
| Login met uw gegevens<br>Gebruikersnaam                                                                                                    | Annuleer                                                          |
| Wachtwoord                                                                                                    | Powered by Hertzinger                                             |
| i 🔊 💍                                                                                                    | i Dogin Het weer                                                  |
|                                                                                                    |                                                                   |

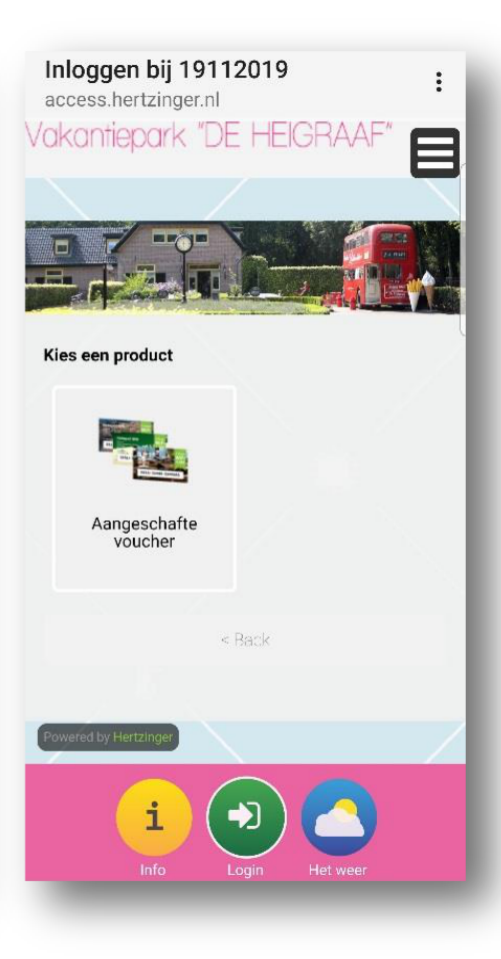

## Stap 5

Op het door u aangeschafte voucher staat een code vermeld. Vul deze in en klik op 'Activeer'.

Er is nu een "gebruikersnaam" en een "wachtwoord" aangemaakt. Dit account is aan uw abonnement nu account activeren door op 'Login' gekoppeld die u toegang geeft tot het internet. Klik op 'Ok' om uw registratie te bevestigen.

Stap 6

Uw registratie is voltooid, uw abonnement gekoppeld en u kunt

Stap 7

te klikken

# Stap 8

Uw Wifi is vanaf nu actief. Uw gezinsleden hoeven nu alleen nog maar het toegewezen gebruikersnaam en wachtwoord in te vullen om te kunnen internetten. In uw postvak vindt u een bevestigingsmail met de codes.

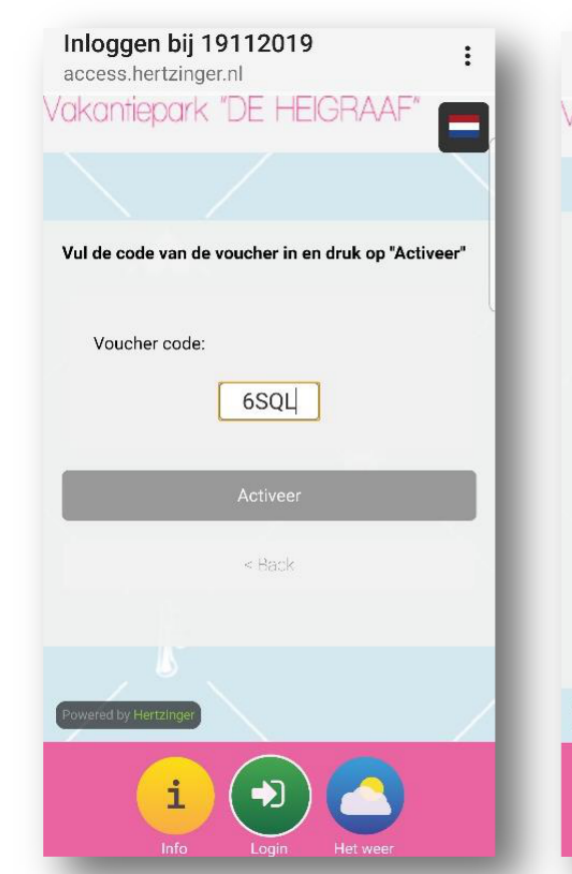

| Inloggen bij 19112019 :              | Inloggen bij 191<br>access.hertzinger.n |
|--------------------------------------|-----------------------------------------|
| /akantiepark "DE HEIGRAAF"           | Vakantiepark "[                         |
|                                      |                                         |
| Registratieproces succesvol gemaakt! |                                         |
| Bedankt voor het registreren.        | Welkom terug                            |
| Dit zijn uw inloggegevens:           | Login met uw gegeve                     |
| Gebruikersnaam:                      | Gebruikersnaam                          |
| 100263                               | 1QQ263                                  |
| Wachtwoord:                          | Wachtwoord                              |
| SLQRSD                               |                                         |
|                                      |                                         |
| Activering / herladen succesvol!     |                                         |
| Bedankt.                             | Geef uw gebruikers                      |
| Ok                                   | koop een nieuw arti<br>artikel op       |
|                                      | Opwaard                                 |
| Powered by Herizinger                |                                         |
|                                      | i (                                     |
| Into Login Herweer                   |                                         |

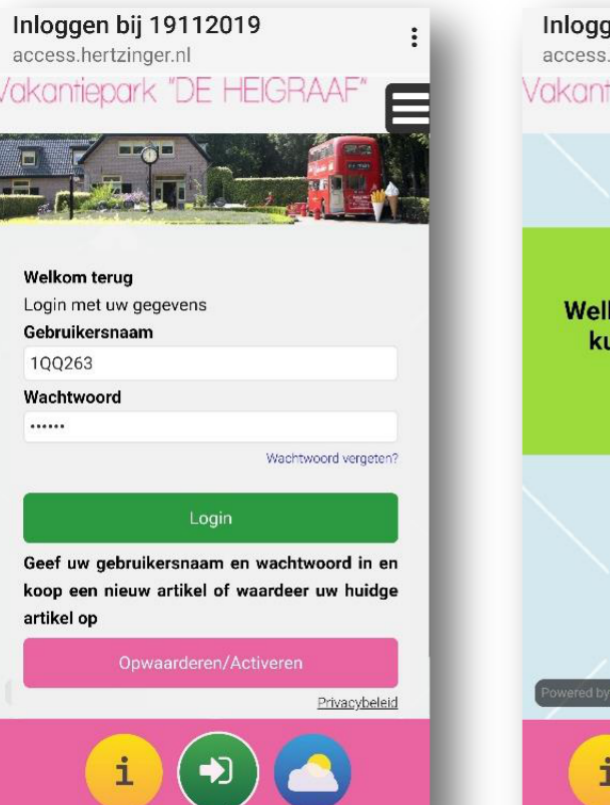

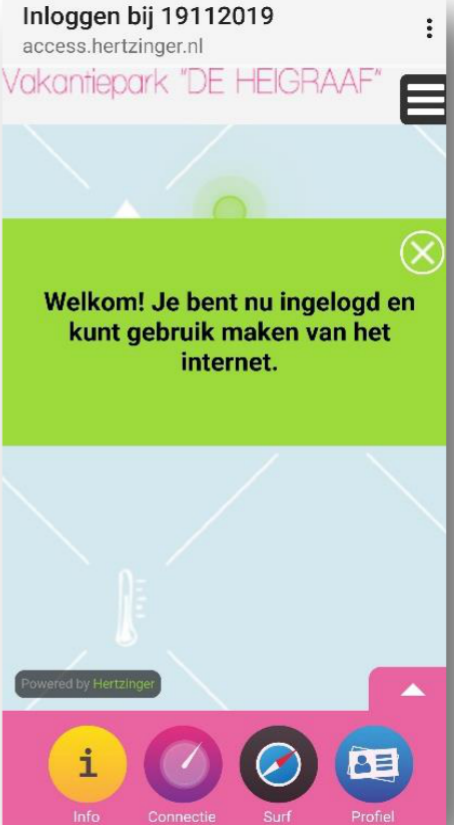